### **Oracle® Revenue Management and Billing**

Version 2.7.0.0.0

### **ORMB-EBS Integration Guide**

Revision 4.0

F16456-01 February, 2019

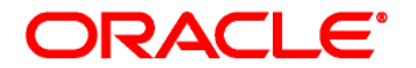

#### ORMB-EBS Integration Guide

F16456-01

### **Copyright Notice**

Copyright © 2019, Oracle and/or its affiliates. All rights reserved.

### **Trademark Notice**

Oracle is a registered trademark of Oracle Corporation and/or its affiliates. Other names may be trademarks of their respective owners.

### License Restrictions Warranty/Consequential Damages Disclaimer

This software and related documentation are provided under a license agreement containing restrictions on use and disclosure, and are protected by intellectual property laws. Except as expressly permitted in your license agreement or allowed by law, you may not use, copy, reproduce, translate, broadcast, modify, license, transmit, distribute, exhibit, perform, publish or display any part, in any form, or by any means. Reverse engineering, disassembly, or de-compilation of this software, unless required by law for interoperability, is prohibited.

### Warranty Disclaimer

The information contained herein is subject to change without notice and is not warranted to be errorfree. If you find any errors, please report them to us in writing.

#### **Restricted Rights Notice**

If this software or related documentation is delivered to the U.S. Government or anyone licensing it on behalf of the U.S. Government, the following notice is applicable:

### U.S. GOVERNMENT RIGHTS

Programs, software, databases, related documentation and technical data delivered to U.S. Government customers are "commercial computer software" or "commercial technical data" pursuant to the applicable Federal Acquisition Regulation and agency-specific supplemental regulations. As such, the use, duplication, disclosure, modification, and adaptation shall be subject to restrictions and license terms set forth in the applicable Government contract, and, to the extent applicable by the terms of the Government contract, the additional rights set forth in FAR 52.227-19, Commercial Computer Software License (December 2007). Oracle USA, Inc., 500 Oracle Parkway, Redwood City, CA 94065.

### **Hazardous Applications Notice**

This software is developed for general use in a variety of information management applications. It is not developed or intended for use in any inherently dangerous applications, including applications which may create a risk of personal injury. If you use this software in dangerous applications, then you shall be responsible to take all appropriate fail-safe, backup, redundancy and other measures to ensure the safe use of this software. Oracle Corporation and its affiliates disclaim any liability for any damages caused by use of this software in dangerous applications.

### Third Party Content, Products, and Services Disclaimer

This software and documentation may provide access to or information on content, products and services from third parties. Oracle Corporation and its affiliates are not responsible for and expressly disclaim all warranties of any kind with respect to third party content, products and services. Oracle Corporation and its affiliates will not be responsible for any loss, costs, or damages incurred due to your access to or use of third party content, products or services.

# Preface

### **About This Document**

This guide explains how to install the integration package to integrate Oracle E-Business Suite (EBS) Revenue Accounting General Ledger and Accounts Payable with the Oracle Revenue Management and Billing (ORMB) application.

You must go through this guide thoroughly before you begin installation of the integration package.

### **Intended Audience**

This document is intended for the following audience:

- End-Users
- System Administrators
- Consulting Team
- Implementation Team

### **Organization of the Document**

The information in this document is organized into the following sections:

| Section No. | Section Name                                              | Description                                                                                                    |
|-------------|-----------------------------------------------------------|----------------------------------------------------------------------------------------------------|
| 1           | Installing the Oracle EBS and ORMB<br>Integration Package | Lists and describes the software requirements,<br>pre-installation tasks and the installation steps<br>to install the integration package for integrating<br>Oracle EBS with the ORMB application. It also<br>lists the post-installation tasks and explains how<br>to manage the ODI environment. |

### **Related Documents**

You can refer to the following documents for more information:

- Oracle Revenue Management and Billing Implementation Guide for EBS RMB Integration.
- Oracle E-Business Suite Revenue Accounting General Ledger and Accounts Payable Installation Guide for Release V12.2.6
- Oracle Revenue Management and Billing Installation Guide for Release V2.7.0.0.0
- Oracle Data Integrator V12.2.1.3.0 Documentation

## Contents

| 1. | Insta | lling the Oracle EBS and ORMB Integration Package | 1    |
|----|-------|---------------------------------------------------|------|
|    | 1.1   | Software Requirements                             | 1    |
|    | 1.2   | Pre-Installation Tasks                            | 1    |
|    | 1.3   | Installation Steps                                | 2    |
|    | 1.4   | Installing the Integration                        | 7    |
|    |       | 1.4.1 Run the Installation Script                 | 7    |
|    | 1.5   | Post Installation Tasks                           | 9    |
|    |       | 1.5.1 Connecting to the Work Repository           | 9    |
|    |       | 1.5.2 Viewing the objects of the Work Repository  | . 11 |
|    | 1.6   | Configure the Applications                        | 22   |
|    | 1.7   | Managing the ODI Environment                      | . 22 |

# 1. Installing the Oracle EBS and ORMB Integration Package

This section explains the procedure to install the integration package for integrating the Oracle E-Business Suite (EBS) Revenue Accounting General Ledger and Accounts Payable with the Oracle Revenue Management and Billing (ORMB) application. It lists and describes the software requirements, and the pre-installation and post-installation tasks that are required for the integration. In addition, it describes how you can manage the ODI environment.

You must install the integration package before configuring the applications for running the integrated functionality. The integration package is installed on top of the Oracle Data Integrator (ODI) tool. This integrated functionality enables the Oracle EBS Revenue Accounting General Ledger and Accounts Payable, and the ORMB application to interact with the middleware to initiate the housed services.

### **1.1 Software Requirements**

Before installing the integration package, verify that the following software is properly installed and configured:

Note: Please refer to your product specific installation instructions for complete details.

- 1. Oracle Revenue Management and Billing Application version 2.7.0.0.0 installed on an Oracle database.
- 2. Oracle E-Business Suite Revenue Accounting General Ledger and Accounts Payable Application version 12.2.6 installed on an Oracle database.
- 3. Oracle Data Integrator version 12.2.1.3.0 (Standalone Installation and Developer Installation or Java EE Installation and Developer Installation).

### **1.2 Pre-Installation Tasks**

Before you begin installing the integration package, complete the following tasks:

Ensure that Oracle Data Integrator 12.2.1.3.0 is installed and running.

(Refer to the document Installing and Configuring Oracle Data Integrator Guide).

Oracle Data Integrator installed should have the following components:

- o Agent
- o Designer
- o Operator
- $\circ \ \ \, \text{Security Manager}$
- o Topology Manager
- o SDK
- Ensure that the database for ODI is created.

- Ensure that the Repository Creation Utility (RCU) has been run to create the master and work repository schemas on the ODI Database. Refer to the **Creating the Master and Work Repository Schema** section in the *Installing and Configuring Oracle Data Integrator Guide*.
- Ensure you have the tnsnames.ora entry for the databases related to ORMB, EBS and ODI repositories.

### **1.3 Installation Steps**

**Note**: The following utility provided as deliverable is created to import ODI Artifacts.

Perform the following steps to install the integration package:

1. Download the patch number 29367368 file from My Oracle Support.

Note: This patch is not an upgrade for any earlier releases, it has to be newly installed.

- 2. Extract the patch number 29367368 in the folder/directory (for e.g. D:\). This extracted folder contains the RMB\_EBS\_INSTALL\_HOME.zip.
- 3. Extract the RMB\_EBS\_INSTALL\_HOME.zip. The folder structure of the extracted files is as shown below:

Note: Ensure there are no spaces in the directory names for installation.

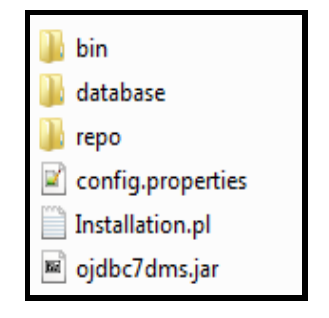

### Figure 1: Directory Names

- 4. Review the database scripts related to static data required for integration IntegrationLookupData.sql. Refer to the implementation guide on details for each of these values.
- 5. Set the following environment variables for Unix and Windows OS:

| Variable             | Example                                                                                |
|----------------------|----------------------------------------------------------------------------------------|
| Linux and Windows OS |                                                                                        |
| INT_INSTALL_HOME     | Set this to the directory where RMB_EBS_INSTALL_HOME.zip is<br>extracted.<br>Examples: |
|                      | Unix/Linux:                                                                            |
|                      | export<br>INT_INSTALL_HOME=/scratch/RMB_EBS_INSTALL_HOME/                              |
|                      | Windows:                                                                               |
|                      | <pre>set INT_INSTALL_HOME=D:\RMB_EBS_INSTALL_HOME\</pre>                               |

| Variable        | Example                                                                |  |
|-----------------|------------------------------------------------------------------------|--|
| ODI_INST_HOME   | Set this to the ODI installation directory                             |  |
|                 | Examples:                                                              |  |
|                 | Unix/Linux:                                                            |  |
|                 | <pre>export ODI_INST_HOME= /scratch/ODI_12.2.1.3.0</pre>               |  |
|                 | Windows:                                                               |  |
|                 | D:\ODI_12.2.1.3.0                                                      |  |
|                 |                                                                        |  |
| PATH            | PATH= <oracle_home>/perl/bin;<oracle_home></oracle_home></oracle_home> |  |
|                 | /bin;%PATH%                                                            |  |
| LD LIBRARY PATH | Set this variable in case of Unix/Linux only.                          |  |
|                 | LD_LIBRARY_PATH=\$ORACLE_HOME/lib:\$LD_LIBRARY_PA                      |  |
|                 | TH                                                                     |  |
|                 |                                                                        |  |

Note: The syntax for INT\_INSTALL\_HOME changes depending on whether you are installing on Linux or Windows. The following sections refer to this as \$INT\_INSTALL\_HOME in the Linux syntax. However, if you are installing on Windows, it should be referred to as: %INT\_INSTALL\_HOME%. Wherever \$INT\_INSTALL\_HOME is mentioned in this document please replace with %INT\_INSTALL\_HOME% for Windows. Make sure that JAVA HOME and ORACLE HOME are set as were used at time of ODI installation.

6. Modify the \$INT\_INSTALL\_HOME\config.properties file and ensure that the values are relevant to the server where the integration product will be installed. The following table lists the properties available in config.properties file along with their usage. The default values are specified wherever applicable.

| Property                         | Description                                                    | Example                                                    |
|----------------------------------|----------------------------------------------------------------|------------------------------------------------------------|
| ODI Repository Supervisor Inform | ation                                                          |                                                            |
| odiSupervisorUser                | Supervisor user as<br>provided while<br>running the RCU        | SUPERVISOR                                                 |
| odiSupervisorPassword            | Supervisor<br>Password as<br>provided while<br>running the RCU | SUPERVISOR                                                 |
| ODI Master Repository Database   | Information                                                    |                                                            |
| masterRepositoryJdbcUrl          | Master Repository<br>Database url                              | jdbc:oracle:thin:@ <host>:<port>:<sid></sid></port></host> |
| masterRepositoryJdbcDriver       | Oracle Driver                                                  | oracle.jdbc.OracleDriver                                   |
| masterRepositoryJdbcUser         | Master Repository<br>database schema<br>user                   | DEV_ODI_REPO                                               |

| Property                        | Description                                                     | Example                                                    |
|---------------------------------|-----------------------------------------------------------------|------------------------------------------------------------|
| masterRepositoryJdbcPassword    | Master Repository<br>database schema<br>password                | Password                                                   |
| ODI Work Repository Database In | formation                                                       |                                                            |
| workRepositoryJdbcUrl           | Work Repository<br>Database url                                 | jdbc:oracle:thin:@ <host>:<port>:<sid></sid></port></host> |
| workRepositoryJdbcDriver        | Oracle Driver                                                   | oracle.jdbc.OracleDriver                                   |
| workRepositoryJdbcUsername      | Work Repository<br>database schema<br>user                      | DEV_ODI_REPO                                               |
| workRepositoryJdbcPassword      | Work Repository<br>database schema<br>password                  | Password                                                   |
| workRepositoryName              | Work Repository<br>Name as provided<br>while running the<br>RCU | ODIWORK                                                    |
| RMB Database credentials        |                                                                 |                                                            |
| rmbUser                         | RMB Database<br>User                                            | <rmb_db_username></rmb_db_username>                        |
| rmbPass                         | RMB Database<br>Password                                        | <rmb_db_pwd></rmb_db_pwd>                                  |
| rmbJdbcUrl                      | RMB database<br>URL                                             | jdbc:oracle:thin:@ <host>:<port>:<sid></sid></port></host> |
| EBS Database credentials        |                                                                 |                                                            |
| ebsUser                         | EBS Database<br>User                                            | <ebs_db_username></ebs_db_username>                        |
| ebsPass                         | EBS Database<br>Password                                        | <ebs_db_pwd></ebs_db_pwd>                                  |
| ebsJdbcUrl                      | EBS database URL                                                | jdbc:oracle:thin:@ <host>:<port>:<sid></sid></port></host> |
| Webservice Details              |                                                                 |                                                            |
| rmbWebServiceHttpUser           | RMB Webservice<br>User                                          | <rmb_webservice_user></rmb_webservice_user>                |
| rmbWebServiceHttpPwd            | RMB Webservice<br>Password                                      | <rmb_webservice_pwd></rmb_webservice_pwd>                  |

| Property                   | Description                                                                                                    | Example                                                                                                    |
|----------------------------|----------------------------------------------------------------------------------------------------|----------------------------------------------------------------------------------------------------|
| rmbAPDataWebServiceWsdlUrl | RMB Webservice<br>WSDL URL                                                                                                    | Enter WSDL URL for invocation of Webservice.<br>Either XAI or IWS webservice url can be used<br>XAI Webservice URL:<br>http:// <ormb_host>:&lt; port &gt;/ouaf/<br/>XAIApp/xaiserver/C1AdjustmentMaintenance?<br/>WSDL<br/>IWS Webservice URL (Recommend):<br/>https://<ormb_host>:&lt; port &gt;/ouaf/<br/>webservices/xla/C1AdjustmentMaintenance?<br/>WSDL</ormb_host></ormb_host> |
| ODI Repository Details     |                                                                                                    |                                                                                                    |
| repoType                   | This is the work<br>repository type to<br>be created. In<br>case of<br>Development<br>repository enter<br>"DEVELOPMENT"<br>or if type<br>execution enter<br>"EXECUTION" for<br>production<br>deployment | DEVELOPMENT<br>or<br>EXECUTION                                                                                                    |
| workRepoPath               | Work repository<br>path based on the<br>installation<br>directory.<br>(No Change<br>Required)                                                                                                    | ./repo/WorkRepo.zip                                                                                                    |
| masterRepoPath             | Master repository<br>path based on the<br>installation<br>directory.<br>(No Change<br>Required)                                                                                                    | ./repo/MasterRepo.zip                                                                                                    |

| Property      | Description                                                                             | Example |
|---------------|-----------------------------------------------------------------------------------------|---------|
| scenariosPath | Scenarios path<br>based on the<br>installation<br>directory.<br>(No Change<br>Required) | ./repo  |

**Note**: \$ INT INSTALL HOME/ folder contain the perl file for running the installation.

```
odiSupervisorUser=SUPERVISOR
odiSupervisorPassword=<<ODI_SUPERVISOR_PASSWORD>>
masterRepositoryJdbcUrl=jdbc:oracle:thin:@<<ODI HOST NAME>>:<<ODI PORT>>:<<ODI SID>>
masterRepositoryJdbcDriver=oracle.jdbc.OracleDriver
masterRepositoryJdbcUser=<<MASTER REPOSITORY USER>>
masterRepositoryJdbcPassword=<<MASTER REPOSITORY PASSWORD>>
workRepositoryJdbcUrl=jdbc:oracle:thin:@<<ODI_HOST_NAME>>:<<ODI_PORT>>:<<ODI_SID>>
workRepositoryJdbcDriver=oracle.jdbc.OracleDriver
workRepositoryJdbcUsername=<<WORK REPOSITORY USER>>
workRepositoryJdbcPassword=<<WORK_REPOSITORY_PASSWORD>>
workRepositoryName=<<WORK_REPOSITORY_NAME>>
rmbUser=<<ORMB_DB_USERNAME>>
rmbPass=<<ORMB_DB_PASSWORD>>
rmbJdbcUrl=jdbc:oracle:thin:@<<ORMB_HOST>>:<<ORMB_PORT>>:<<SID>>
ebsUser=<<EBS DB USERNAME>>
ebsPass=<<EBS DB PASSWORD>>
ebsJdbcUrl=jdbc:oracle:thin:@<<EBS HOST>>:<<PORT>>:<<SID>>
rmbWebServiceHttpUser=<<ORMB HTTP USERNAME>>
rmbWebServiceHttpPwd=<<ORMB_HTTP_PASSWORD>>
# configure XAI (https://<ORMB HOST>:<Port>/ouaf/XAIApp/xaiserver/C1AdjustmentMaintenance) or
# IWS (https:/<ORMB HOST>:<PORT>/ouaf/webservices/xla/C1AdjustmentMaintenance) webservice url
rmbAPDataWebServiceWsdlUrl=https:/<ORMB HOST>:<PORT>/ouaf/webservices/xla/C1AdjustmentMaintenance
# DEVELOPMENT or EXECUTION
repoType=DEVELOPMENT
workRepoPath=./repo/WorkRepo.zip
masterRepoPath=./repo/MasterRepo.zip
scenariosPath=./repo
```

Figure 2: Sample config.properties file

### **1.4 Installing the Integration**

### **1.4.1 Run the Installation Script**

Note: This installation scripts are for fresh RMB-EBS installation, it is not an upgrade to earlier release.

After you set the environment variables, install the integration package as per the following steps:

- 1. Open a command prompt and execute the command:
  - cd RMB\_EBS\_INSTALL\_HOME \
- 2. Execute: perl Installation.pl to invoke the deployment script.

<RMB\_EBS\_INSTALL\_HOME> perl Installation.pl

The deployment script displays menu options as shown in the figure below:-

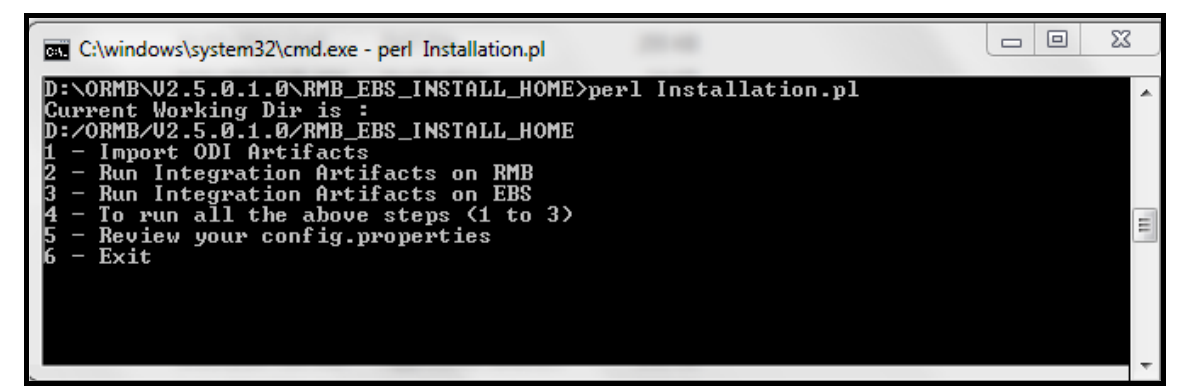

### **Figure 3: Deployment Script**

**Note**: Execute Steps 1 to 3 individually or Execute Step 4 which will run all steps from 1 to 3 in the sequence defined. Ensure all configuration settings are done in config.properties prior to running all the steps.

This completes the end to end RMB-EBS integration installation by performing the following tasks:

#### Step 1

Deploys the integration artifacts in the ODI repositories.

If ODI artifacts are already imported in repository, it will prompt user for action (yes/no). User may choose 'Y' if earlier installation exited with errors, it will re-install (override) artifacts.

#### Step 2

Creates database tables/data required for RMB EBS integration on RMB schema.

| Table Name               | Description                                                                                                    |
|--------------------------|----------------------------------------------------------------------------------------------------|
| INTEGRATION_LOOKUP_TABLE | A lookup table to store all the configuration parameters used by<br>the ODI processes. This table is also used to configure the email<br>addresses to be notified if errors occur. This table is seeded with<br>data at the time of integration product installation. |

| Table Name              | Description                                                                                                    |
|-------------------------|----------------------------------------------------------------------------------------------------|
| INTEGRATION_ERROR_STORE | The table is used to hold the information regarding the errors<br>encountered during integration transactions. A record is inserted<br>for each error encountered by the ODI Flows. The mail<br>notification process, accesses this table to get the error<br>information needed to construct the notification email. This<br>table is delivered with no data. |

If RMB artifacts are already installed in database, it will prompt user for action (yes/no). User may choose 'Y' if earlier installation exited with errors, it will re-install artifacts (existing artifacts would be dropped/overridden).

### Step 3

Creates database procedures and functions required for RMB EBS integration on EBS schema.

| Table Name    | Description                                                                    |
|---------------|--------------------------------------------------------------------------------|
| DATABASE LINK | A database link is created which is used by the ODI processes for integration. |

If EBS artifacts are already installed in database, it will prompt user for action (yes/no). User may choose 'Y' if earlier installation exited with errors, it will re-install artifacts (existing artifacts would be dropped/overridden).

### Step 4

Execute steps 1 to 3 in the sequence defined.

### **1.5 Post Installation Tasks**

After successfully running the installation scripts, you must complete the following tasks to finalize the installation.

### 1.5.1 Connecting to the Work Repository

1. Launch the ODI Studio. The Oracle Data Integrator screen appears.

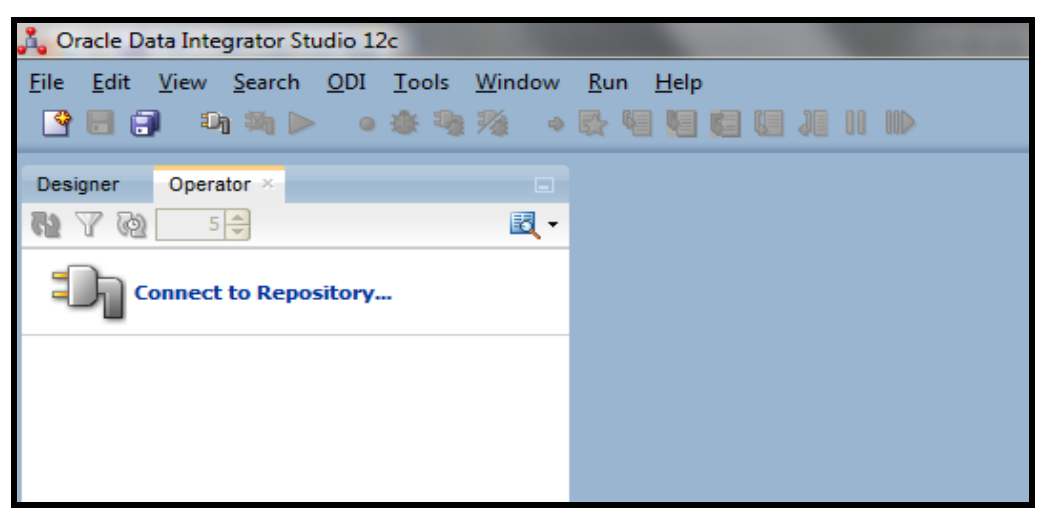

#### Figure 4: Oracle Data Integrator

2. Click the **ODI** menu option and click **Connect**. The **Oracle Data Integrator Login** dialog box appears.

| Oracle Data In | ntegrator Login |
|----------------|-----------------|
| Login Name:    | ODI1 - 🕹 🖌 🗙    |
| User:          | SUPERVISOR      |
| Password:      | •••••           |
| <u>H</u> elp   | OK Cancel       |

#### Figure 5: Oracle Data Integrator Login

The **Oracle Data Integrator Login** dialog box contains the following fields:

| Field Name | Description                                                                           | Mandatory (Yes or No) |
|------------|---------------------------------------------------------------------------------------|-----------------------|
| Login Name | Used to select the login name that you want to use to connect to the work repository. | Yes                   |
| User       | Indicates the ODI admin user name through which the connection will be established.   | Yes                   |

| Field Name | Description                                                                        | Mandatory (Yes or No) |
|------------|------------------------------------------------------------------------------------|-----------------------|
| Password   | Indicates the ODI admin password through which the connection will be established. | Yes                   |

- 3. Click the New icon 📌 on the Oracle Data Integrator Login dialog box. The Repository Connection Information dialog box appears.
- 4. Enter the repository connection information for the master repository user SUPERVISOR (set password to SUPERVISOR). Refer to the **Connecting to the Work Repository** section in the *Installing and Configuring Oracle Data Integrator Guide*.

| Rep | oository Conne                | ction Information           | 8     |
|-----|-------------------------------|-----------------------------|-------|
|     | Oracle Data In                | tegrator Connection         |       |
|     | Login Name:                   | ODI2                        |       |
|     | User:                         | SUPERVISOR                  |       |
|     | Password:                     | •••••                       |       |
|     | Database Coni                 | nection (Master Repository) |       |
|     | User:                         | DEV_ODI_REPO                |       |
|     | Password:                     | •••••                       |       |
|     | Driver List:                  | Orade JDBC Driver           | ] 🔍 🛛 |
| 1   | Driver Name:                  | orade.jdbc.OradeDriver      |       |
|     | URL:                          | jdbc:oracle:thin:@          | ] 🔍 📗 |
| 1   | Nork Reposito                 | Pry                         |       |
|     | O Master Repository Only      |                             |       |
|     | <ul> <li>Work Repr</li> </ul> | ository                     | ] 🔍   |
|     | Default Conne                 | ction                       |       |
|     | Help                          | Test OK Can                 | cel   |

### **Figure 6: Repository Connection Information**

5. Select the work repository name from the **Work Repositories List** as mentioned in *config.properties*.

| Repository Connection Information          | X     |
|--------------------------------------------|-------|
| Oracle Data Integrator Connection          |       |
| Login Name: ODI2                           |       |
|                                            |       |
| Passw Passw                                |       |
| Work Repositories List:<br>Databas WORKREP |       |
| User:                                      |       |
| Passw                                      |       |
| Driver                                     | - 🔍 🛛 |
| Driver                                     |       |
| URL:                                       |       |
| Work Re                                    |       |
|                                            |       |
| Work Repository                            |       |
| Default Connection                         |       |
| Help Test OK Can                           | icel  |

**Figure 7: Select Repository** 

### **1.5.2** Viewing the objects of the Work Repository

1. Log into Work Repository with proper credentials (User: SUPERVISOR & Password: SUPERVISOR). Open **Designer** tab to check that the Model/Packages/Interface/Scenario objects are available.

If Work Repository type is selected as "DEVELOPMENT", you can view the EBS\_PROJECT in your setup in the **Designer** tab.

| <u>F</u> ile <u>E</u> dit <u>V</u> iew <u>S</u> earch <u>O</u> DI <u>T</u> ools <u>W</u> indow <u>R</u> un <u>H</u> elp                                                                                                    |                |
|----------------------------------------------------------------------------------------------------|----------------|
| Designer × Topology Operator                                                                                                    |                |
| 62                                                                                                    | <u>"1</u> , -  |
| . → Projects                                                                                                    | ra -           |
| <ul> <li>EBS_PROJECT</li> <li>EBS</li> <li>Packages</li> <li>EBS_APDATA_PKG</li> <li>EBS_APREQ_PKG</li> <li>EBS_MASTER_APDATA_PKG</li> <li>EBS_MASTER_APREQ_PKG</li> <li>EBS_MASTER_GL_PKG</li> <li>EBS_MASTER_GL_PKG</li> <li>APREQ_TEMP_EFFDT_FRM_CIS_DIV_CHAR</li> <li>AP_DATA_INTERFACE</li> <li>AP_DATA_TEMP_FRM_PAYMENTS_ALL</li> <li>AP_LINES_INTERFACE</li> <li>AP_LINES_INTERFACE</li> <li>AP_LINES_INTERFACE</li> <li>AP_LINES_INTERFACE</li> <li>EBS_GL_TEMP_INTERFACE</li> <li>CL_INTERFACE</li> <li>Sequences</li> <li>Variables</li> <li>Variables</li> <li>Variables</li> <li>Warkers</li> </ul> |                |
| ± Models                                                                                                    | 🚞 <del>-</del> |
| Load Plans and Scenarios                                                                                                    | <b>₩</b> •     |
| H Global Objects                                                                                                    |                |
| ± Solutions                                                                                                    | <u>\$</u>      |
| HTTP Analyzer Instances                                                                                                    |                |
| EBS_PROJECT                                                                                                    |                |

### Figure 8: Viewing the objects of Work Repository

2. Under the **Designer** tab, click and expand **Models** section to view the model for EBS/RMB.

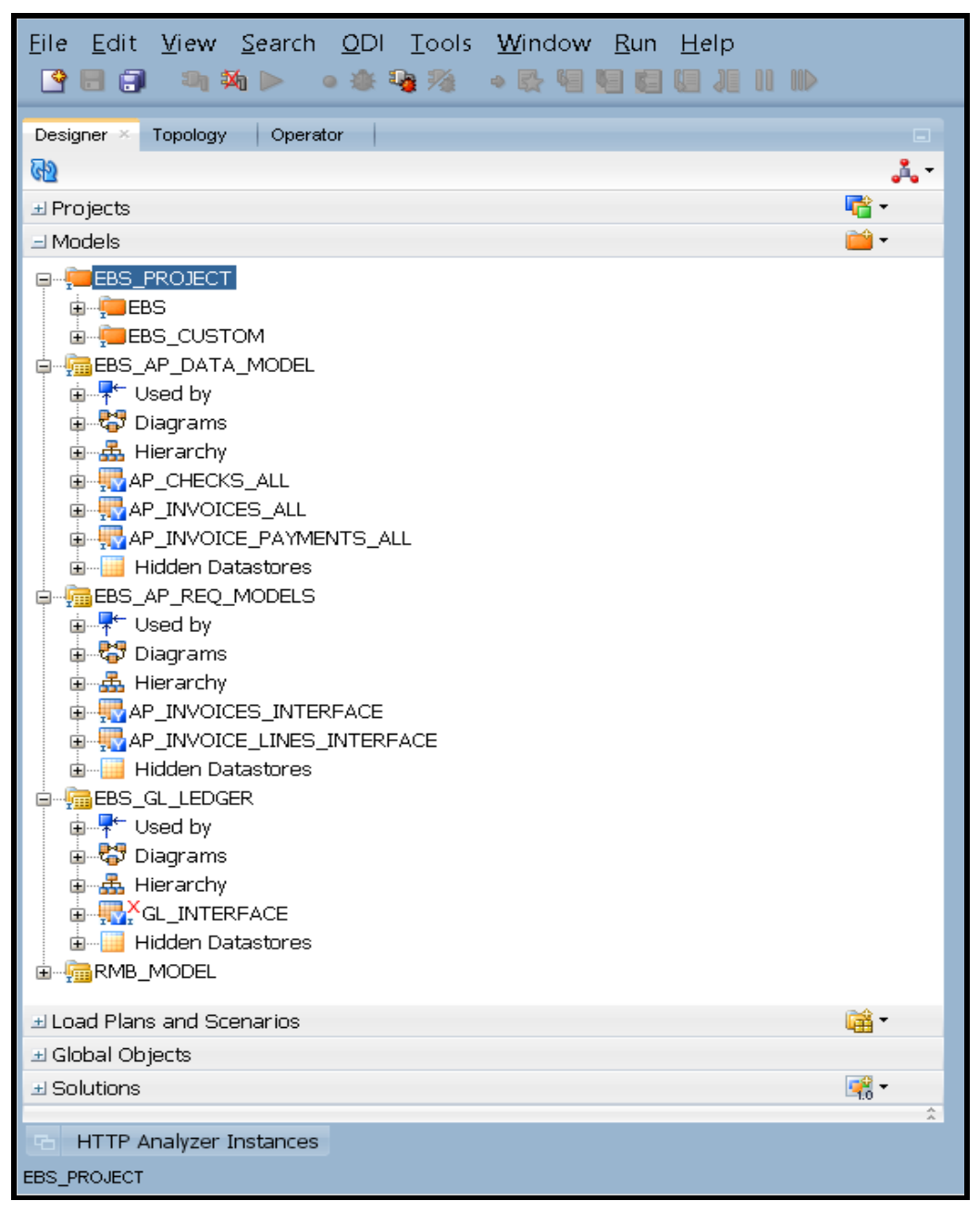

#### **Figure 9: Designer Tab**

In case Work Repository type was selected as "EXECUTION" (for production deployments) in the **Operator** tab, you can view the **Scenarios** under the **Load Plans and Scenarios** section as shown below.

| 💑 Oracle Data Integrator Studio 12 <u>c</u>                                                                                                    |                                           |  |
|----------------------------------------------------------------------------------------------------|-------------------------------------------|--|
| File Edit Yiew Search ODI Tools Window                                                                                                    | <u>R</u> un <u>H</u> elp<br>• 💦 🗐 💟 💭 💭 🗍 |  |
| Designer Operator × Topology                                                                                                    |                                           |  |
| Hierarchical Sessions     Load Plan Executions     Scheduling                                                                                                    |                                           |  |
| Load Plans and Scenarios                                                                                                    | <b>iii</b> •                              |  |
| Load Plans and Scenarios EBS_APDATA_PKG Version 001 EBS_APREQ_PKG Version 001 EBS_CUSTOM_APDATA_PKG Version 001 EBS_CUSTOM_APREQ_PKG Version 001 EBS_CUSTOM_GL_PKG Version 001 EBS_GL_PKG Version 001 EBS_MASTER_APDATA_PKG Version 001 EBS_MASTER_APREQ_PKG Version 001 EBS_MASTER_APREQ_PKG Version 001 EBS_MASTER_APREQ_PKG Version 001 EBS_MASTER_APREQ_PKG Version 001 EBS_MASTER_APREQ_PKG Version 001 |                                           |  |

Figure 10: Operator Tab

- 3. Enter the tnsnames entry in the target database and vice versa.
- 4. Use **ODI Topology Manager** to check the Oracle Data Server Connections for source RMB and target EBS. Verify both the **Logical Architecture** and **Physical Architecture**.

| 💑 Oracle Data Integrator Studio 12c                                                    |                          |
|----------------------------------------------------------------------------------------|--------------------------|
| <u>File E</u> dit <u>V</u> iew <u>S</u> earch <u>O</u> DI <u>T</u> ools <u>W</u> indow | <u>R</u> un <u>H</u> elp |
| 🔍 🗏 🗐 🗊 🌆 🕨 o 🏨 🦓                                                                      |                          |
|                                                                                        |                          |
| Designer Operator Topology ×                                                           |                          |
| 69                                                                                     | <b>F</b> -               |
| L Dhucical Architecture                                                                |                          |
|                                                                                        | A                        |
|                                                                                        |                          |
| Hypersonic SQL                                                                         |                          |
| 🖶 🧊 IBM DB2 UDB                                                                        |                          |
| i∎… 🧊 IBM DB2/400                                                                      |                          |
| In-Memory Engine                                                                       |                          |
|                                                                                        |                          |
|                                                                                        |                          |
|                                                                                        |                          |
|                                                                                        |                          |
| I III IIII IIII IIIIIIIIIIIIIIIIIIIII                                                  |                          |
|                                                                                        |                          |
|                                                                                        |                          |
| 🗊 🖓 Java BeanShell                                                                     |                          |
| 🖬 🖳 📴 JavaScript                                                                       |                          |
| 🗐 🕀 📴 Jython                                                                           |                          |
|                                                                                        |                          |
|                                                                                        |                          |
|                                                                                        |                          |
|                                                                                        |                          |
|                                                                                        |                          |
|                                                                                        |                          |
| DDI Tools                                                                              |                          |
| 🖶 🖓 📴 OWB Runtime Repository                                                           |                          |
| 🖬 📲 📴 Operating System                                                                 |                          |
|                                                                                        |                          |
| EBS                                                                                    |                          |
| E BMB                                                                                  |                          |
| Datatypes                                                                              |                          |
|                                                                                        |                          |
|                                                                                        |                          |
|                                                                                        |                          |
| 🗊 🛁 🗍 Oracle GoldenGate                                                                |                          |
| 🖶 📲 📴 Paradox                                                                          |                          |
| 🗄 🖳 📴 PostgreSQL                                                                       |                          |
| Progress                                                                               |                          |
|                                                                                        |                          |
| ⊕                                                                                      | *                        |
| Emerging SAS (deprecated)                                                              | <b>1</b> 37 -            |
| Contexts                                                                               | 223                      |
|                                                                                        | s-19) +                  |
| + Penositories                                                                         |                          |
| A Ceperic Action                                                                       | <b>R</b> •               |
|                                                                                        |                          |

### Figure 11: Topology Tab

5. Edit the data server details for target database and source database JDBC URLs as per the setup environment.

6. Edit the JDBC URL for Source and Target.

| 🔵 RMB 🐣                  |              |                          |    |
|--------------------------|--------------|--------------------------|----|
| Test Connection          |              |                          | ^  |
| Definition               | JDBC Driver: | oracle.idbc.OracleDriver | 9  |
| JDBC                     |              |                          |    |
| Properties               | JDBC URL:    |                          | ۹. |
| Datasources              |              |                          |    |
| Version                  |              |                          |    |
| Privileges<br>Elevfields |              |                          |    |
| T ION IONS               |              |                          |    |
|                          |              |                          |    |
|                          |              |                          |    |
|                          |              |                          |    |
|                          |              |                          |    |
|                          |              |                          |    |
|                          |              |                          |    |
|                          |              |                          |    |
|                          |              |                          |    |
| Overview                 |              |                          |    |

#### Figure 12: JDBC Tab

7. Similarly edit the **Instance / dblink** name in the **Definition** tab to the SID of the respective source and target databases.

| 🔵 RMB 🐣                                                                                                    |                                                                                                    |   |
|----------------------------------------------------------------------------------------------------|----------------------------------------------------------------------------------------------------|---|
| Test Connection                                                                                                 |                                                                                                    | * |
| Definition<br>JDBC<br>On Connect/Disconnect<br>Properties<br>Datasources<br>Version<br>Privileges<br>Flexfields | Name: RMB   Instance / dblink (Data Server): Image: Connection   User: cisadm   Password: Image: Connection   JNDI Connection Image: Connection   Array Fetch Size: 30   Batch Update Size: 30   Degree of Parallelism for Target: 1 | 4 |
| Overview                                                                                                    | k                                                                                                    |   |

Figure 13: Definition Tab (Source Database)

| 💙 EBS 🐣                                                                                                    |                                                                                                    |
|----------------------------------------------------------------------------------------------------|----------------------------------------------------------------------------------------------------|
| Test Connection                                                                                            |                                                                                                    |
| Test Connection Definition JDBC On Connect/Disconnect Properties Datasources Version Privileges Flexfields | Data Server         Name:         Instance / dblink (Data Server):         Description         User:       APPS         Password:       ••••         ] JNDI Connection         Array Fetch Size:       30       Batch Update Size:       30       Degree of Parallelism for Target:       1 |
|                                                                                                    |                                                                                                    |

Figure 14: Definition Tab (Target Database)

8. Logical Schemas for source and target require no editing.

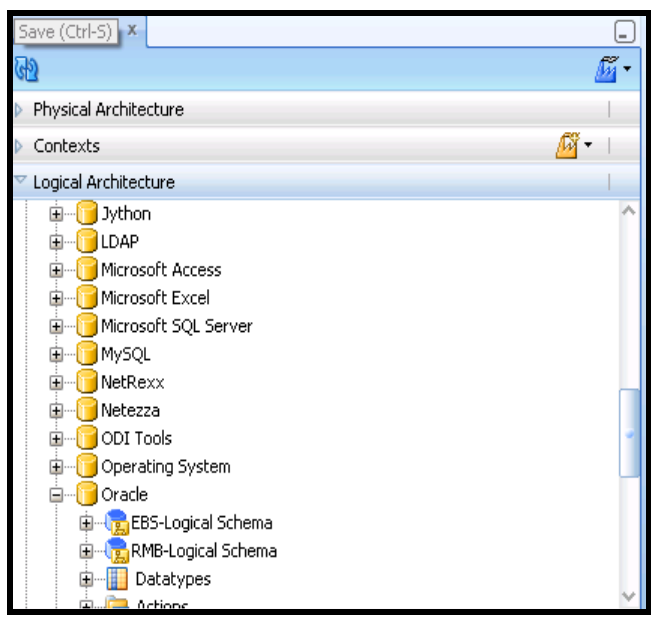

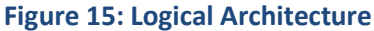

9. Use **ODI Topology Manager** to check the SOAP Data Server Connections for RMB webservice. Verify both the **Logical Architecture** and **Physical Architecture**.

Note: If HTTPS protocol is used, SOAP Data Server 'RMBWeb' requires ORMB Keystore certificate to be imported in ODI else all Physical schema details wouldn't be populated. Refer section below *Configure ORMB Key Store Certificate*.

10. **SOAP Web Service** from Physical Architecture should have entry for Data Server 'RMBWeb' as shown below.

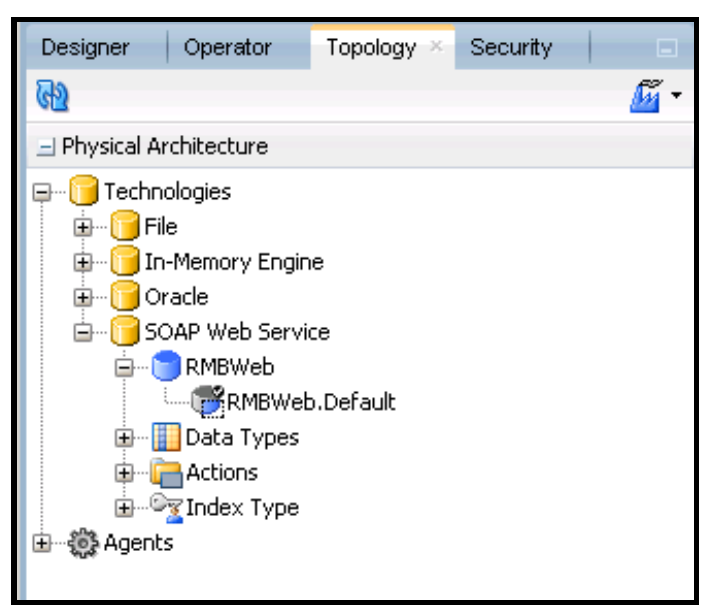

**Figure 16: Physical Architecture** 

11. RMBWeb Data Server configuration will look like as shown in below screenshot. Verify WSDL URL and User are configured as per environment setup.

| 🔵 RMBWeb     | ×          |                                                             |   |
|--------------|------------|-------------------------------------------------------------|---|
| Test Connect | tion       |                                                             | - |
| Definition   | Dete Co    |                                                             |   |
| Version      | 🔵 Data Ser | ver                                                         |   |
| Privileges   | Name:      | RMBWeb                                                      |   |
| Flexfields   | WSDL URL:  | https:// /ouaf/webservices/xla/C1AdjustmentMaintenance?wsdl |   |
|              | Connectio  | n                                                           |   |
|              | User:      | BKADMIN                                                     |   |
|              | Passwor    | d: •••••••                                                  |   |

#### Figure 17: RMBWeb Data Server configuration

12. Physical schema for 'RMBWeb' data server will look like as shown in below screenshot. Verify all Service, Port, Endpoint URL, Binding and User are configured as per environment setup. Also, default OWSM policy is configured as 'oracle/wss\_http\_token\_over\_ssl\_client\_policy'.

| 📑 RMBWeb.( | Default ×                             |                                                         |  |
|------------|---------------------------------------|---------------------------------------------------------|--|
| Definition | Physical Schema [Data Server: RMBWeb] |                                                         |  |
| Context    |                                       |                                                         |  |
| Version    | Name: RMBWeb.Default                  |                                                         |  |
| Privileges | 🗹 Default                             |                                                         |  |
| Flexfields | Configuration                         |                                                         |  |
|            | Service:                              | C1AdjustmentMaintenanceService                          |  |
|            | Port:                                 | C1AdjustmentMaintenancePort                             |  |
|            | Endpoint URL:                         | https://i /ouaf/webservices/xla/C1AdjustmentMaintenance |  |
|            | Binding:                              | C1AdjustmentMaintenanceSoapBinding                      |  |
|            | User:                                 | BKADMIN                                                 |  |
|            | Password:                             | ••••••                                                  |  |
|            | Override Endpoint URL:                |                                                         |  |
|            | 🗆 OWSM Policy Configur                | ation                                                   |  |
|            |                                       | 🕂 🖉 💥 🖾 👾                                               |  |
|            | 🥪 oracle/wss_http_tol                 | xen_over_ssl_client_policy                              |  |

#### Figure 18: RMBWeb.Default (Physical Schema)

13. Ensure Logical Schema is created as shown below.

| 📸 RMBWeb.  | .Default 🐣 |                             |       |
|------------|------------|-----------------------------|-------|
| Definition |            |                             | _L \v |
| Context    |            |                             | • ×   |
| Version    | Context    | Logical Schema              |       |
|            | Global     | RMB_C1AdjustmentMaintenance |       |
| Filvileges |            |                             |       |
| Flexfields |            |                             |       |
|            |            |                             |       |

#### Figure 19: Context Tab (Logical Schema)

14. Use **ODI Topology Manager** to check the **Agent** deployed. Verify the host and port and edit if required based on the setup in the **Physical Architecture**.

| Desi   Ope To × Sec   🗉                 | 🔅 EBSAgent 🐣                                                               |                                      |               |                              |      |  |
|-----------------------------------------|----------------------------------------------------------------------------|--------------------------------------|---------------|------------------------------|------|--|
| Ra 🖉 -                                  | View Schedule Update Schedule Test Generate Server Template Apply Settings |                                      |               |                              |      |  |
| Physical Architecture     Technologies  | Definition Datasources  Agent                                              |                                      |               |                              |      |  |
| 🗄 🖓 Agents                              | Properties                                                                 | Name:                                | EBSAgent      |                              |      |  |
| San San San San San San San San San San | Load balancing<br>Version                                                  | Host:                                | 1             | Port:                        | 7014 |  |
|                                         | Privileges                                                                 | Web application context:             | oraclediagent | Protocol:                    | http |  |
|                                         | Flexfields                                                                 | Maximum number of sessions:          | 1000          |                              |      |  |
|                                         |                                                                            | Maximum number of threads:           | 1000          | Maximum threads per session: | 0    |  |
|                                         |                                                                            | Session Blueprint Cache Management   |               |                              |      |  |
|                                         |                                                                            | Maximum cache entries: 100           |               |                              |      |  |
|                                         |                                                                            | Unused Blueprint Lifetime (Sec): 600 |               |                              |      |  |
|                                         |                                                                            |                                      |               |                              |      |  |
| 🗄 Contexts 🛛 💆 🕶                        |                                                                            |                                      |               |                              |      |  |
| ± Logical Architecture                  |                                                                            |                                      |               |                              |      |  |
| ⊥ Languages 🙎 🕅 マ                       |                                                                            |                                      |               |                              |      |  |
| ± Repositories                          |                                                                            |                                      |               |                              |      |  |
| 🖃 Generic Action 🛛 📑 💌                  |                                                                            |                                      |               |                              |      |  |

Figure 20: EBSAgent

### **Configure ORMB Key Store Certificate:**

If XAI or IWS web service used for this integration are configured using HTTPS protocol then ORMB key store certificate needs to be imported and configured in ODI. To export ORMB certificate (e.g. ormbcertificate.cer), access web service wsdl url in browser (e.g. Firefox) and use browser certificate manager to copy certificate.

For more information on import and configuration of certificate in ODI Studio and Agent, refer to **Administering Oracle Data Integrator** guide.

### **Starting the Agent:**

EBSAgent is available as part of the EBS deliverable. You can use this agent as standalone agent or Java EE agent after making the Standalone or Java EE specific changes to the agent. You can also create a custom agent as per your requirement.

Before you start the Standalone or Java EE agent, you need to configure the domain for Standalone or Java EE agent. For more information on how to configure the domain for Standalone or Java EE agent, refer to the **Configuring the Domain for the Standalone Agent** or **Configuring the Domain for the Java EE Agent** section, respectively in the *Installing and Configuring Oracle Data Integrator Guide*.

For example, to start the standalone agent:

1. Change to the BIN directory using the following command:

#### Linux:

cd <ODI INST HOME>/user projects/domains/<DOMAIN NAME>/bin

#### Windows:

cd <ODI INST HOME>\user projects\domains\<DOMAIN NAME>\bin

2. Start the standalone agent for the repository connection using the following command:

Linux:

./agent.sh -NAME=EBSAgent

### Windows:

agent.cmd -NAME=EBSAgent

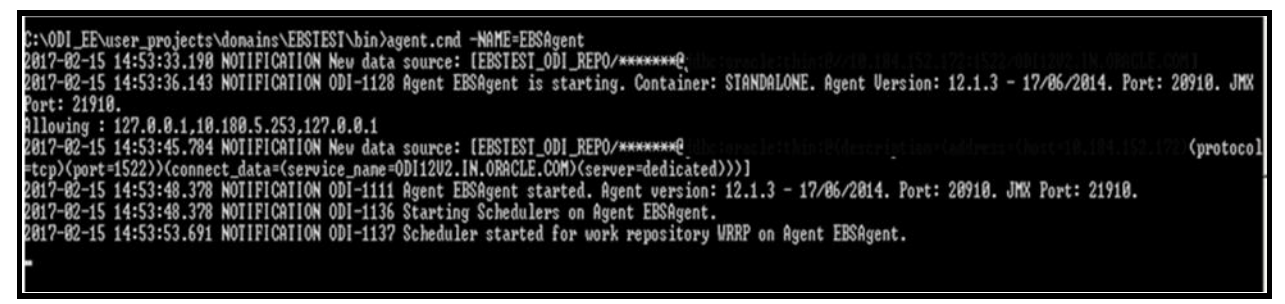

### Figure 21: Starting the Agent

**Note:** For more information on how to start Java EE agent, refer to the Configuring the Domain for the Java EE Agent section in the *Installing and Configuring Oracle Data Integrator Guide*.

### **1.6 Configure the Applications**

For guidelines to configure the ORMB integration and Oracle E-Business Suite Revenue Accounting General Ledger and Accounts Payable installation, refer to *Oracle Revenue Management and Billing and Oracle E-Business Suite Integration Implementation Guide.* 

### **1.7 Managing the ODI Environment**

### How to Change the Default Database Passwords

Altering the database passwords post setup, change the Physical Architecture in ODI for technology Oracle, the data server, the source and target databases. For master repository, ensure this information is updated in the login details for both master and work (Refer <u>Connecting to the Work Repository</u>). Similarly for work repository update the connection details in master under Repositories tab.

### How to Change the ODI Topology Source and Target Connection Details

Edit the Physical Architecture for technology Oracle using Topology Manager for the source and target databases. Also, edit the Instance/ dblink name to the SID of the database.

### How to Change the Password for the ODI SUPERVISOR User

Change password for the SUPERVISOR user created during installation using the Security Manager module in ODI. Password set during installation is SUPERVISOR.